SpacesEDU

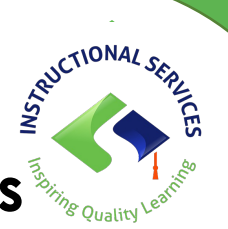

## Trouble Shooting: Allowing Pop Ups Safari (iPhone & iPad)

If you are accessing Spaces via the web (on Safari), you need to make sure that popups are allowed so students can enter their @langleyschools sign in credentials.

- 1. Close out Safari by swiping up. This ensures that the changes you make will be applied when you attempt to log in again.
- 2. On your iPad, go to the Settings app and tap to open it.
- 3. Scroll down to Safari. Tap on that.

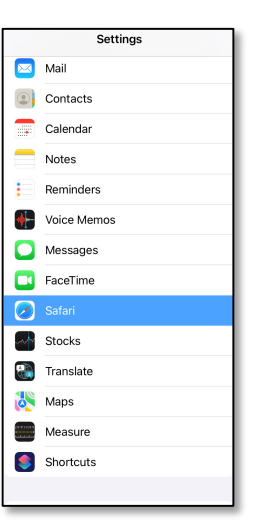

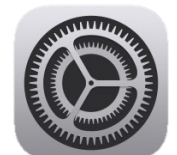

3. Scroll down to where it says Block Pop-ups and make sure the toggle switch is turned off.

| Safari                        |              |
|-------------------------------|--------------|
| Search Engine Suggestions     |              |
| Safari Suggestions            |              |
| Quick Website Search          | On >         |
| Preload Top Hit               |              |
| About Safari Search & Privacy |              |
| GENERAL                       |              |
| AutoFill                      |              |
| Favorites                     | Favorites >  |
| Show Favorites Bar            |              |
| Block Pop-ups                 |              |
| Extensions                    | >            |
| Downloads                     | On My iPad > |

4. Now go back to spacesedu.com on Safari and put in your username again. You may get a

message saying that a pop-up is being attempted. Select Allow.

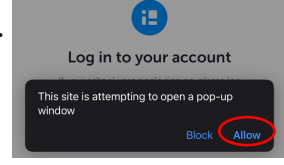

5. You will now see a screen with the Langley Schools logo asking for your username again. Type it in and then put in your password to access your Spaces account.